# Alibaba Cloud

Hybrid Backup Back up OSS

Document Version: 20220301

C-J Alibaba Cloud

### Legal disclaimer

Alibaba Cloud reminds you to carefully read and fully understand the terms and conditions of this legal disclaimer before you read or use this document. If you have read or used this document, it shall be deemed as your total acceptance of this legal disclaimer.

- You shall download and obtain this document from the Alibaba Cloud website or other Alibaba Cloudauthorized channels, and use this document for your own legal business activities only. The content of this document is considered confidential information of Alibaba Cloud. You shall strictly abide by the confidentiality obligations. No part of this document shall be disclosed or provided to any third party for use without the prior written consent of Alibaba Cloud.
- 2. No part of this document shall be excerpted, translated, reproduced, transmitted, or disseminated by any organization, company or individual in any form or by any means without the prior written consent of Alibaba Cloud.
- 3. The content of this document may be changed because of product version upgrade, adjustment, or other reasons. Alibaba Cloud reserves the right to modify the content of this document without notice and an updated version of this document will be released through Alibaba Cloud-authorized channels from time to time. You should pay attention to the version changes of this document as they occur and download and obtain the most up-to-date version of this document from Alibaba Cloud-authorized channels.
- 4. This document serves only as a reference guide for your use of Alibaba Cloud products and services. Alibaba Cloud provides this document based on the "status quo", "being defective", and "existing functions" of its products and services. Alibaba Cloud makes every effort to provide relevant operational guidance based on existing technologies. However, Alibaba Cloud hereby makes a clear statement that it in no way guarantees the accuracy, integrity, applicability, and reliability of the content of this document, either explicitly or implicitly. Alibaba Cloud shall not take legal responsibility for any errors or lost profits incurred by any organization, company, or individual arising from download, use, or trust in this document. Alibaba Cloud shall not, under any circumstances, take responsibility for any indirect, consequential, punitive, contingent, special, or punitive damages, including lost profits arising from the use or trust in this document (even if Alibaba Cloud has been notified of the possibility of such a loss).
- 5. By law, all the contents in Alibaba Cloud documents, including but not limited to pictures, architecture design, page layout, and text description, are intellectual property of Alibaba Cloud and/or its affiliates. This intellectual property includes, but is not limited to, trademark rights, patent rights, copyrights, and trade secrets. No part of this document shall be used, modified, reproduced, publicly transmitted, changed, disseminated, distributed, or published without the prior written consent of Alibaba Cloud and/or its affiliates. The names owned by Alibaba Cloud shall not be used, published, or reproduced for marketing, advertising, promotion, or other purposes without the prior written consent of Alibaba Cloud. The names owned by Alibaba Cloud and/or its affiliates Cloud include, but are not limited to, "Alibaba Cloud", "Aliyun", "HiChina", and other brands of Alibaba Cloud and/or its affiliates, which appear separately or in combination, as well as the auxiliary signs and patterns of the preceding brands, or anything similar to the company names, trade names, trademarks, product or service names, domain names, patterns, logos, marks, signs, or special descriptions that third parties identify as Alibaba Cloud and/or its affiliates.
- 6. Please directly contact Alibaba Cloud for any errors of this document.

### **Document conventions**

| Style        | Description                                                                                                    | Example                                                                                                    |
|--------------|----------------------------------------------------------------------------------------------------|----------------------------------------------------------------------------------------------------|
| A Danger     | A danger notice indicates a situation that<br>will cause major system changes, faults,<br>physical injuries, and other adverse<br>results. | Danger:<br>Resetting will result in the loss of user<br>configuration data.                                          |
| O Warning    | A warning notice indicates a situation<br>that may cause major system changes,<br>faults, physical injuries, and other adverse<br>results. | Warning:<br>Restarting will cause business<br>interruption. About 10 minutes are<br>required to restart an instance. |
| C) Notice    | A caution notice indicates warning<br>information, supplementary instructions,<br>and other content that the user must<br>understand.      | Notice:<br>If the weight is set to 0, the server no<br>longer receives new requests.                                 |
| ? Note       | A note indicates supplemental instructions, best practices, tips, and other content.                                                       | Note: You can use Ctrl + A to select all files.                                                                      |
| >            | Closing angle brackets are used to indicate a multi-level menu cascade.                                                                    | Click Settings> Network> Set network<br>type.                                                                        |
| Bold         | Bold formatting is used for buttons ,<br>menus, page names, and other UI<br>elements.                                                      | Click OK.                                                                                                    |
| Courier font | Courier font is used for commands                                                                                                    | Run the cd /d C:/window command to enter the Windows system folder.                                                  |
| Italic       | Italic formatting is used for parameters and variables.                                                                                    | bae log listinstanceid<br>Instance_ID                                                                                |
| [] or [a b]  | This format is used for an optional value, where only one item can be selected.                                                            | ipconfig [-all -t]                                                                                                   |
| {} or {a b}  | This format is used for a required value, where only one item can be selected.                                                             | switch {active stand}                                                                                                |

## Table of Contents

| 1.Create an OSS backup plan                                     | 05 |
|-----------------------------------------------------------------|----|
| 2.Use an OSS inventory list to create a backup plan for a large | 09 |
| 3.Create an OSS restore job                                     | 16 |

### 1.Create an OSS backup plan

You can use Hybrid Backup Recovery (HBR) to back up objects Object Storage Service (OSS) from buckets, and restore the objects if they are lost or damaged.

#### Prerequisites

An OSS bucket whose storage class is Standard or Infrequent Access (IA) is created. For more information, see Create buckets.

#### **Background information**

Before you use HBR to back up OSS objects, take note of the following information:

- HBR cannot back up or restore objects in Archive buckets. HBR cannot back up or restore symbolic links or object access control lists (ACLs).
- You are charged higher fees for access to the objects in IA buckets than for access to the objects in Standard buckets.
- You are charged for the OSS API operations that are called by HBR during the backup of OSS objects. For more information, see OSS billable items and billing methods.
- If you delete an existing backup, the data integrity of other backups is not affected.

#### Procedure

To create a backup plan for an OSS bucket, perform the following steps:

- 1. Log on to the HBR console.
- 2. In the left-side navigation pane, choose **Backup > OSS Backup**.
- 3. In the top navigation bar, select the region where the OSS bucket resides.
- 4. On the Backup Plans tab, click Source Bucket.
- 5. In the Create Backup Plan panel, set the parameters described in the following table and click OK.

**Note** You can use each backup plan free of charge for one month, which starts from the day when the backup plan is created. For example, if you create a backup plan on February 14, 2020, you can use the backup plan free of charge until March 14, 2020.

i. The following table describes the parameters in the basic settings of the backup plan.

| Parameter            | Description                                                                                                    |
|----------------------|----------------------------------------------------------------------------------------------------|
| Source OSS Bucket    | The name of the OSS bucket that you want to back up. Select an OSS bucket from the drop-down list.                                                                                                    |
| Plan Name            | The name of the backup plan. By default, a random name is used.                                                                                                    |
| Start Time           | The time at which the backup plan starts. The time is accurate to seconds.                                                                                                    |
|                      | Specifies whether to pay for the backup plan after the free trial period. Valid values:                                                                                                    |
| Pay After Trial Ends | <ul> <li>No (default value): The backup plan is not renewed after the<br/>free trial for the backup plan ends. If you select this option,<br/>the backup plan is deleted after the free trial period.</li> </ul> |
|                      | • <i>Yes</i> : The backup plan is automatically renewed after the free trial period.                                                                                                    |

ii. To configure advanced settings, click **Show Advanced Settings**, click **Switch to Paid Plan**, and then set the parameters to enable the advanced settings. The following table describes the parameters.

| Parameter        | Description                                                                                                    |
|------------------|----------------------------------------------------------------------------------------------------|
| Source Path      | The prefix in the names of the objects that you want to back up<br>from the OSS bucket. By default, no prefix is specified and all<br>objects in the root directory of the OSS bucket are backed up.                                                                                                    |
| Backup Interval  | The interval at which incremental backup is performed. By default, the backup interval is one day. Unit: minutes, hours, days, or weeks.                                                                                                    |
| Retention Policy | <ul> <li>The retention policy of the backup data. Valid values:</li> <li><i>Limited</i> (default value): Backup data is retained for a specified period of time. If you select Limited, you must set the <b>Retention Period</b> parameter.</li> <li><i>Permanent</i>: The backup data is permanently retained.</li> </ul> |
| Retention Period | This parameter is required only if the <b>Retention Policy</b><br>parameter is set to <i>Limited</i> . This parameter specifies the period<br>of time for which the backup data is retained. Default value: 2<br>(years). Unit: days, weeks, months, or years.                                                             |

| Parameter              | Description                                                                                                    |
|------------------------|----------------------------------------------------------------------------------------------------|
| Backup Vault           | <ul> <li>The backup vault to which you want to store the backup data. Valid values:</li> <li><i>Create Vault</i> (default value): If you select this option, specify a name for the vault in the Vault Name field. By default, a random name is used.</li> <li><i>Select Vault</i>: If you select this option, select a backup vault from the Vault Name drop-down list.</li> </ul>                                                                                                    |
| Vault Name             | The name of the backup vault.                                                                                                    |
| Vault Resource Group   | This parameter is required only if the <b>Backup Vault</b> parameter<br>is set to <i>Create Vault</i> . This parameter specifies the resource<br>group to which the backup vault belongs.<br>Resource groups allow you to sort the resources of your Alibaba<br>Cloud account for easier resource and permission management.<br>For more information, see <b>Create a resource group</b> .                                                                                                    |
| Source Encryption Type | <ul> <li>This parameter is required only if the Backup Vault parameter is set to <i>Create Vault</i>. This parameter specifies the method that is used to encrypt the data in the backup vault.</li> <li><i>HBR-managed</i> (default value): You can use the default encryption method of HBR.</li> <li><i>KMS</i>: You can use Key Management Service (KMS) to encrypt data that is stored in the backup vault.</li> <li><b>Notice</b> If you select KMS, you cannot delete or disable the KMS key.</li> </ul>                                                                                                    |
| KMS Keyld              | This parameter is required only if the <b>Source Encryption Type</b> parameter is set to <i>KMS</i> . This parameter specifies the ID of the KMS key that you can use to encrypt the data in the backup vault.           Image: The second second s |

| Parameter         | Description                                                                                                    |
|-------------------|----------------------------------------------------------------------------------------------------|
| Use OSS Inventory | Specifies whether to enable the OSS inventory feature to back<br>up data from OSS buckets. Default value: <b>No</b> . If you need to<br>back up a large amount of data from an OSS bucket, we<br>recommend that you enable the OSS inventory feature. For more<br>information, see Use an OSS inventory list to create a backup<br>plan for a large amount of OSS data. |

#### iii. Specify whether to use the OSS inventory feature to back up data from OSS buckets.

After the backup plan is created, HBR runs backup jobs based on the backup plan.

#### What to do next

On the Backup Plans tab, you can perform the following operations in the Actions column.

| Operation      | Description                                                                                                    |
|----------------|----------------------------------------------------------------------------------------------------|
| Run Now        | Immediately runs a backup job.                                                                                                    |
| Modify         | Modifies the parameters of an OSS backup job if the backup job does not meet your business requirements.                                                                    |
| Backups        | You can view all the backup record of the file system or its backup history in the recent three months.                                                                     |
| Suspend Plan   | Suspends a backup job that is running.                                                                                                    |
| Resume Plan    | Resumes a backup job that is suspended.                                                                                                    |
| Delete Plan    | Deletes a backup job that is running. After you delete a backup plan,<br>HBR no longer runs the plan. The data that is backed up is retained.                               |
| Alert Settings | If the backup job fails or the client is disconnected from the server, HBR sends an alert notification by default. For more information, see Configure alert notifications. |

#### What's next

Create an OSS restore job

## 2.Use an OSS inventory list to create a backup plan for a large amount of OSS data

If you need to back up a large amount of data from an Object Storage Service (OSS) bucket, you can use the OSS inventory feature of Hybrid Backup Recovery (HBR) to accelerate incremental backups. This topic describes how to create and run an OSS backup plan by using the OSS inventory feature.

#### Prerequisites

- An OSS bucket whose storage class is Standard or Infrequent Access (IA) is created. For more information, see Create buckets.
- If you want to use an existing OSS inventory list to create an OSS backup plan, the OSS inventory list must meet the following requirements:
  - The inventory list of the latest version is enabled. The bucket prefix that is used in the inventory list is the same as the value of the Source Path parameter that is specified in the Create Backup Plan panel.
  - The inventory list includes the Object Size, Storage Class, Last Modified Date, and ET ag fields.

| Status                                       | Enabled Disabled          |              |
|----------------------------------------------|---------------------------|--------------|
| Rule Name *                                  | test1                     | 5/63🛛        |
| Destination Bucket 🕜                         | examplebucket1105         | $\checkmark$ |
| *                                            |                           |              |
| Inventory List Path 🕜                        |                           |              |
| Frequency                                    | Weekly Daily              |              |
| Encryption<br>Method                         | None AES-256 KMS          |              |
| Object Versions Current Version All Versions |                           |              |
| Object Prefix 🕜                              |                           |              |
| Optional Fields                              | ✓ Object Size             |              |
|                                              | ✓ Storage Class           |              |
|                                              | Last Update Time     ETag |              |

For more information, see Configure bucket inventory.

#### Context

You can use the inventory feature to export information about an object in a bucket, such as the number, size, storage class, and encryption status of the object. If you need to back up a large amount of data from an OSS bucket, you can use the OSS inventory feature of HBR to accelerate incremental backups. If you need to back up more than 100 million objects, we recommend that you use the OSS inventory feature. OSS determines the time at which OSS inventory lists are generated. If you perform a backup before an inventory list is generated, the backup fails.

#### Usage notes

When you use the OSS inventory feature of HBR to back up OSS data, take note of the following points:

- HBR cannot back up or restore symbolic links, object access control lists (ACLs), or objects in Archive buckets.
- You are charged higher fees for access to objects in IA buckets than for access to objects in Standard buckets.
- You are charged for OSS API operations that are called by HBR during the backup of OSS objects. The

charges are included in your OSS bills. For more information, see Overview.

- If you delete an existing backup, the data integrity of subsequent backups is not affected.
- You can manage OSS inventory lists in the OSS console. For information about how to create an OSS inventory list, see Configure bucket inventory.
- To accelerate incremental backups, HBR uses the most recent inventory list that is generated within the previous seven days.

An OSS inventory list may be generated at a low speed. If you use the OSS inventory list, take note of the following limits:

- If no inventory list exists when a backup job is performed, the backup job fails.
- When a backup job is triggered and the inventory list is the same as the inventory list of the previous backup, the backup job fails.
- When a backup job is triggered, HBR uses the most recent inventory list. After the backup is completed, the objects that you add to the OSS inventory list are backed up in the next backup cycle.
- The interval at which backups are performed must be greater than or equal to the interval at which OSS inventory lists are generated. This way, you can use an OSS inventory list each time you perform a backup.

We recommend that you set the time to start the first backup to a point after an OSS inventory list is generated and then click **Run Now** to perform a manual backup after an OSS inventory list is generated. This way, you can enable the inventory list feature in time to accelerate your backup jobs.

#### Procedure

To create a backup plan for an OSS bucket, perform the following steps:

- 1. Log on to the HBR console.
- 2. In the left-side navigation pane, choose **Backup > OSS Backup**.
- 3. In the top navigation bar, select the region where the OSS bucket resides.
- 4. On the Backup Plans tab, click Source Bucket.
- 5. In the Create Backup Plan panel, set the parameters and click OK.

**Note** You can use each backup plan free of charge for one month, starting from the day when the backup plan is created. For example, if you create a backup plan on February 14, 2020, you can use the backup plan for free until March 14, 2020. You are charged for the OSS API operations that are called by HBR during the backup of OSS objects. You are also charged for the storage of OSS inventory lists. The charges are included in your OSS bills. For more information, see OSS billable items and billing methods.

i. The following table describes the parameters in the basic settings of the backup plan.

| Parameter            | Description                                                                                                    |
|----------------------|----------------------------------------------------------------------------------------------------|
| Source OSS Bucket    | The name of the OSS bucket that you want to back up. Select an OSS bucket from the drop-down list.                                                                                                    |
| Plan Name            | The name of the backup plan. By default, a random name is used.                                                                                                    |
| Start Time           | The time at which the backup plan starts. The time is accurate to seconds.                                                                                                    |
|                      | Specifies whether to pay for the backup plan after the free trial period. Valid values:                                                                                                    |
| Pay After Trial Ends | <ul> <li>No (default value): The backup plan is not renewed after the<br/>free trial for the backup plan ends. If you select this option,<br/>the backup plan is deleted after the free trial period.</li> </ul> |
|                      | • <i>Yes</i> : The backup plan is automatically renewed after the free trial period.                                                                                                    |

ii. To specify the advanced settings, click **Show Advanced Settings**, click **Switch to Paid Plan** to enable the advanced settings, and then set the parameters. The following table describes the parameters.

| Parameter        | Description                                                                                                    |
|------------------|----------------------------------------------------------------------------------------------------|
| Source Path      | The prefix in the names of the objects that you want to back up<br>from the OSS bucket. By default, no prefix is specified and all<br>objects in the root directory of the OSS bucket are backed up.                                                                                                    |
| Backup Interval  | The interval at which incremental backup is performed. By default, the backup interval is one day. Unit: minutes, hours, days, or weeks.                                                                                                    |
| Retention Policy | <ul> <li>The retention policy of the backup data. Valid values:</li> <li><i>Limited</i> (default value): Backup data is retained for a specified period of time. If you select Limited, you must set the <b>Retention Period</b> parameter.</li> <li><i>Permanent</i>: The backup data is permanently retained.</li> </ul> |
| Retention Period | This parameter is required only if the <b>Retention Policy</b><br>parameter is set to <i>Limited</i> . This parameter specifies the period<br>of time for which the backup data is retained. Default value: 2<br>(years). Unit: days, weeks, months, or years.                                                             |

| Parameter              | Description                                                                                                    |
|------------------------|----------------------------------------------------------------------------------------------------|
| Backup Vault           | <ul> <li>The backup vault to which you want to store the backup data. Valid values:</li> <li><i>Create Vault</i> (default value): If you select this option, specify a name for the vault in the Vault Name field. By default, a random name is used.</li> <li><i>Select Vault</i>: If you select this option, select a backup vault from the Vault Name drop-down list.</li> </ul>                                                                                                    |
| Vault Name             | The name of the backup vault.                                                                                                    |
| Vault Resource Group   | This parameter is required only if the <b>Backup Vault</b> parameter<br>is set to <i>Create Vault</i> . This parameter specifies the resource<br>group to which the backup vault belongs.<br>Resource groups allow you to sort the resources of your Alibaba<br>Cloud account for easier resource and permission management.<br>For more information, see <b>Create a resource group</b> .                                                                                                    |
| Source Encryption Type | <ul> <li>This parameter is required only if the Backup Vault parameter is set to <i>Create Vault</i>. This parameter specifies the method that is used to encrypt the data in the backup vault.</li> <li><i>HBR-managed</i> (default value): You can use the default encryption method of HBR.</li> <li><i>KMS</i>: You can use Key Management Service (KMS) to encrypt data that is stored in the backup vault.</li> <li><b>Notice</b> If you select KMS, you cannot delete or disable the KMS key.</li> </ul>                                                                                                    |
| KMS Keyld              | This parameter is required only if the <b>Source Encryption Type</b> parameter is set to <i>KMS</i> . This parameter specifies the ID of the KMS key that you can use to encrypt the data in the backup vault.           Image: The second second s |

#### iii. Configure the OSS inventory feature.

Parameter

Description

| Parameter                             | Description                                                                                                    |
|---------------------------------------|----------------------------------------------------------------------------------------------------|
| Use OSS Inventory                     | <ul> <li>Specifies whether to back up OSS buckets by using the OSS inventory feature. In this example, the parameter is set to Select Inventory.</li> <li>No: disables the OSS inventory feature. You must back up objects in traversal mode.</li> <li>Select Inventory: You can use an existing OSS inventory list to accelerate the incremental backups of OSS objects.</li> </ul>                                                                                                    |
| OSS Inventory Name                    | <ul> <li>This parameter is required only if the Use OSS Inventory parameter is set to Select Inventory. You can select an OSS inventory list from the OSS Inventory Name drop-down list. For information about how to create an OSS inventory list, see Configure bucket inventory.</li> <li>The OSS inventory list that you create must meet the following requirements:</li> <li>The inventory list of the latest version is enabled. The bucket prefix that is used in the inventory list is the same as the value of the Source Path parameter that is specified in the Create Backup Plan panel.</li> <li>The inventory list includes the Object Size, Storage Class, Last Modified Date, and ET ag fields.</li> <li>The interval at which the OSS inventory list is generated must be shorter than the interval at which backups are performed. This way, you can use an OSS inventory list each time you perform a backup.</li> </ul> |
| Delete inventory file after<br>backup | <ul> <li>Specifies whether to delete the inventory list after a backup plan is completed. If you set this parameter, you can delete the inventory lists of the bucket. We recommend that you store inventory lists in a dedicated bucket or set the parameter to Do Not Delete to manually manage the lists.</li> <li>Do Not Delete: retains the inventory lists. If subsequent applications access the OSS inventory list, we recommend that you set the parameter to this value.</li> <li>Delete Current: deletes the inventory list that is used in the backup job.</li> <li>Delete All: deletes all the inventory lists that are generated after the backup is completed. If no subsequent applications access the OSS inventory lists, we recommend that you set the parameter to this value.</li> </ul>                                                                                                    |

After the backup plan is created, HBR runs backup jobs based on the backup plan.

#### What to do next

On the **Backup Plans** tab, you can perform the following operations in the **Actions** column.

| Operation      | Description                                                                                                    |
|----------------|----------------------------------------------------------------------------------------------------|
| Run Now        | Immediately runs a backup job.                                                                                                    |
| Modify         | Modifies the parameters of an OSS backup job if the backup job does not meet your business requirements.                                                                    |
| Backups        | You can view all the backup record of the file system or its backup history in the recent three months.                                                                     |
| Suspend Plan   | Suspends a backup job that is running.                                                                                                    |
| Resume Plan    | Resumes a backup job that is suspended.                                                                                                    |
| Delete Plan    | Deletes a backup job that is running. After you delete a backup plan,<br>HBR no longer runs the plan. The data that is backed up is retained.                               |
| Alert Settings | If the backup job fails or the client is disconnected from the server, HBR sends an alert notification by default. For more information, see Configure alert notifications. |

#### What's next

Create an OSS restore job

### 3.Create an OSS restore job

If a system failure or an error occurs on OSS, you can restore your OSS data to a specific point in time by running an OSS restore job. This topic describes how to create an OSS restore job.

#### Prerequisites

An OSS backup plan is created and completed. For more information, see Create an OSS backup plan and Use an OSS inventory list to create a backup plan for a large amount of OSS data.

#### Procedure

To restore backup data to the source OSS bucket or a different OSS bucket, perform the following steps:

- 1. Log on to the HBR console.
- 2. In the left-side navigation pane, choose **Backup > OSS Backup**.
- 3. In the top navigation bar, select the region where the OSS bucket resides.
- 4. In the upper-right corner of the **Restore Jobs** tab, click **Create Restore Job**.
- 5. In the **Create Restore Job** panel, specify the **Source Vault** and the **Source Bucket**. Select a backup that you want to restore. Then, click **Next**.
- 6. In the Select Backup Files step, set the Restore Policy parameter and click Next.
  - Include All Files: HBR restores all objects that are backed up from the source OSS bucket.
  - Include Specified Files or Exclude Specified Files: In the text box, enter the paths to the folders and files that you want to restore. HBR restores files that are backed up from the source OSS bucket based on the restore policy.

In the text box, enter one path in each line. Each path must start with the source folder.

If the specified OSS prefix is a/b/ and you want to include or exclude folder and file.txt, enter the following object paths:

```
a/b/folder
a/b/file.txt
```

If no OSS prefix is specified and you want to include or exclude folder and file.txt, enter the following object paths:

- 7. In the **Configure Destination** step, select a bucket from the **Destination OSS Bucket** dropdown list and enter the path to the destination folder in the **Destination Path** field. If you do not specify the destination path, the backup data is restored to the root folder of the destination OSS bucket.
- 8. Click Create.

After the restore job is created, you can view the job progress in the **Status** column on the **Restore Jobs** tab.

folder file.txt